### Instructor: Getting Started Unlicensed Assistive Personnel (Nurse Assistant) Online Curriculum Moodle Version 3.5

Open your facility's UAP online site. For this documentation, we are using the UAP DEMO URL which is: <u>http://uap.instructionalmediaservices.com/uapdemo/</u>

| IMS UAP Onlin | ne Curriculu | UM DEMO<br>Welcome to:<br>Unlicensed Assistive Personnel (UAP) Online Curriculum (Nurse Assistant)<br>Provided by Instructional Media Services LLC<br>© 2012-2021 Instructional Media Services LLC<br>Available courses<br>© Unlicensed Assistive Personnel Online Curriculum (Nurse<br>Assistant) | 2 | CALENC<br>San<br>7<br>14<br>21<br>28 | Mon<br>1<br>8<br>15<br>22 | <b>Tue</b><br>2<br>9<br>16<br>23 | Wed<br>3<br>10<br>17<br>24 | <b>2021</b><br><b>Thu</b><br>4<br>11<br>18<br>25 | Fri 5<br>12<br>19<br>26 | • C<br>Sat<br>6<br>13<br>20<br>27 |  |
|---------------|--------------|----------------------------------------------------------------------------------------------------|---|--------------------------------------|---------------------------|----------------------------------|----------------------------|--------------------------------------------------|-------------------------|-----------------------------------|--|
|               |              | You are not logged in. (Log in)                                                                                                    |   |                                      |                           |                                  |                            |                                                  |                         |                                   |  |

Click on the blue (Log in) link in the upper right corner of the homepage. The following screen will display:

| IMS UAP DEMO                                | You are not logged in.                                                                                                    |  |  |  |  |  |  |
|---------------------------------------------|----------------------------------------------------------------------------------------------------|--|--|--|--|--|--|
| IMS UAP Online Curriculum DEMO              | JAP Online Curriculum DEMO                                                                                                    |  |  |  |  |  |  |
| Log in                                      | Is this your first time here?                                                                                                    |  |  |  |  |  |  |
| Username                                    | New to the IMS UAP online curriculum provided by your facility? You will need to create an account to begin the<br>anotiment process.                                                  |  |  |  |  |  |  |
| Password                                    | Here are the steps:                                                                                                    |  |  |  |  |  |  |
| Remember username                           | <ol> <li>Fill out the New Account form with your details. (Remember the user name, password, and email address you entered into the form.)</li> </ol>                                  |  |  |  |  |  |  |
| Log in                                      | 2. An email will immediately be sent to that email address. (If you do not see an email, check your junk mail folder.)                                                                 |  |  |  |  |  |  |
| Forgotten your username or password?        | <ol><li>Open your email. Click on the web link contained in the email. (If the web address does not appear as a link,<br/>copy and paste the web address into your browser.)</li></ol> |  |  |  |  |  |  |
| Cookies must be enabled in your browser (7) | 4. Your account will be confirmed and you will be logged into the site.                                                                                                    |  |  |  |  |  |  |
|                                             | 5. You will be asked to enter an enrollment key that has been provided to you by your facility instructor.                                                                             |  |  |  |  |  |  |
|                                             | 6. Enter the enrollment key and you will have access to all the units in the UAP online curriculum.                                                                                    |  |  |  |  |  |  |
|                                             | Click on the "Create new account" button below to get started!                                                                                                    |  |  |  |  |  |  |
|                                             | Create new account                                                                                                    |  |  |  |  |  |  |
|                                             |                                                                                                    |  |  |  |  |  |  |

Enter your user name and password on the left side of the screen as your account has already been established and that information was sent to you in an email. Enter your password from the email and click the Log In button and the following screen will display:

| Home 🕨 Dashboard 🕨                                                 | Preferences  U | Jser account ► Change password       |                                                                                                    |
|--------------------------------------------------------------------|----------------|--------------------------------------|----------------------------------------------------------------------------------------------------|
| NAVIGATION                                                         | - <            | You must change your password to pro | x                                                                                                    |
| <ul> <li>Dashboard</li> <li>Site pages</li> <li>Courses</li> </ul> |                | Change password                      |                                                                                                    |
|                                                                    |                | Username                             | donalds                                                                                                    |
|                                                                    |                |                                      | The password must have at least 8 characters, at least 1 digit(s), at least 1 lower case letter(s), at least 1 non-alphanumeric character(s) such as as $*$ , -, or # |
|                                                                    |                | Current password *                   |                                                                                                    |
|                                                                    |                | New password *                       |                                                                                                    |
|                                                                    |                | New password (again) *               |                                                                                                    |
|                                                                    |                |                                      |                                                                                                    |
|                                                                    |                |                                      | Save changes                                                                                                    |

Create a new password. (The new password must be 8 characters long and include one upper and one lower case letter, one number, and one special character. Remember the password you just created! You will need it the next time you log in.)

Enter the password from the previous log in screen and then enter the password you just created. You will need to enter the new password again and then click the Save Changes button. TA confirmation screen will display:

| Home ► Dashboard ► P                                     | Preferences 🕨 | User account  Change password |
|----------------------------------------------------------|---------------|-------------------------------|
| NAVIGATION<br>Home<br>Dashboard<br>Site pages<br>Courses | - <           | Password has been changed     |

You have now been successfully logged into the curriculum site. Click the Continue button and the following screen will display:

| IMS UAP DEMO                |       |                                                                       |     |          | Allie    | da Bra   | antoi    | n        |            |
|-----------------------------|-------|-----------------------------------------------------------------------|-----|----------|----------|----------|----------|----------|------------|
| IMS UAP C                   | nline | Curriculum DEMO                                                       |     |          |          |          |          |          |            |
| NAVIGATION                  |       | Welcome to:                                                           | CAL | END      | AR       |          |          |          |            |
| Home                        |       | Unlicensed Assistive Personnel (UAP) Online Curriculum (Nurse         | -   | I        | Febru    | lary 2   | 021      |          |            |
| Dashboard                   |       | Provided by Instructional Media Services LLC                          | Sun | Mon<br>1 | Tue<br>2 | Wed<br>3 | Thu<br>4 | Eri<br>5 | <u>Sat</u> |
| <ul> <li>Courses</li> </ul> |       | © 2012-2021 Instructional Media Services LLC                          | 7   | 8        | 9        | 10       | 11       | 12       | 13         |
|                             |       |                                                                       | 14  | 15<br>22 | 16<br>23 | 17<br>24 | 18<br>25 | 19<br>26 | 20         |
|                             |       | Available courses                                                     | 28  |          | 20       |          | 20       | 20       | 2.         |
|                             |       | Unlicensed Assistive Personnel Online<br>Curriculum (Nurse Assistant) |     |          |          |          |          |          |            |
|                             |       | E <sup>e</sup>                                                        |     |          |          |          |          |          |            |

Click on the course title to access all of the online content.

There are eight units in this course:

- Unit 1: Unlicensed Assistive Personnel with 11 lessons
- Unit 2: Understanding the Patient with 1 lesson
- Unit 3: Safety with 3 lessons
- Unit 4: Food Safety with 3 lessons
- Unit 5: Personal Care with 11 lessons
- Unit 6: Elimination with 2 lessons
- Unit 7: Restorative Nursing with 5 lessons
- Unit 8: Instructor Resources (hidden from students). This unit contains Word documents for the tests and answer sheets.

#### The following screen will display:

IMS-DEMO UAP

# Unlicensed Assistive Personnel Online Curriculum (Nurse Assistant)

| Home ► Courses ► Uni                                                                     | licensed As | sistive Personnel (UAP)  UAP-Nurse Assistant Turn editing on |
|------------------------------------------------------------------------------------------|-------------|--------------------------------------------------------------|
| NAVIGATION<br>Home<br>Dashboard<br>Site pages                                            | -<          | Announcements                                                |
| <ul> <li>Unlicensed Assistive</li> <li>Personnel (UAP)</li> <li>Miscellaneous</li> </ul> | 2           | Unit 1: Unlicensed Assistive Personnel                       |
| ADMINISTRATION                                                                           |             | Lessons. 11 duitzes. 11 Files. 33<br>Progress: 0 / 13        |
| Course administration     Site administration                                            | = <         | Unit 2: Understanding the Patient                            |
| PEOPLE                                                                                   | - <         | Lesson: 1 Quiz: 1<br>Progress: 0 / 1                         |
|                                                                                          |             | Unit 3: Safety                                               |
| <b>SECTION LINKS</b><br>12345678                                                         | - <         | Lessons: 3 Quizzes: 3 Files: 4<br>Progress: 0 / 4            |
|                                                                                          |             | Unit 4: Food Safety                                          |
|                                                                                          |             | Lessons: 3 Quizzes: 3 Files: 6<br>Progress: 0 / 3            |

June 2021

Allida Branton

 There are eight units in the online curriculum. Four of them are displayed above. The unit titles are links to the content in each unit. Click on the unit title and all of the content for that unit will display.

Click on the title Unit 1: Unlicensed Assistive Personnel

The screen will look like this:

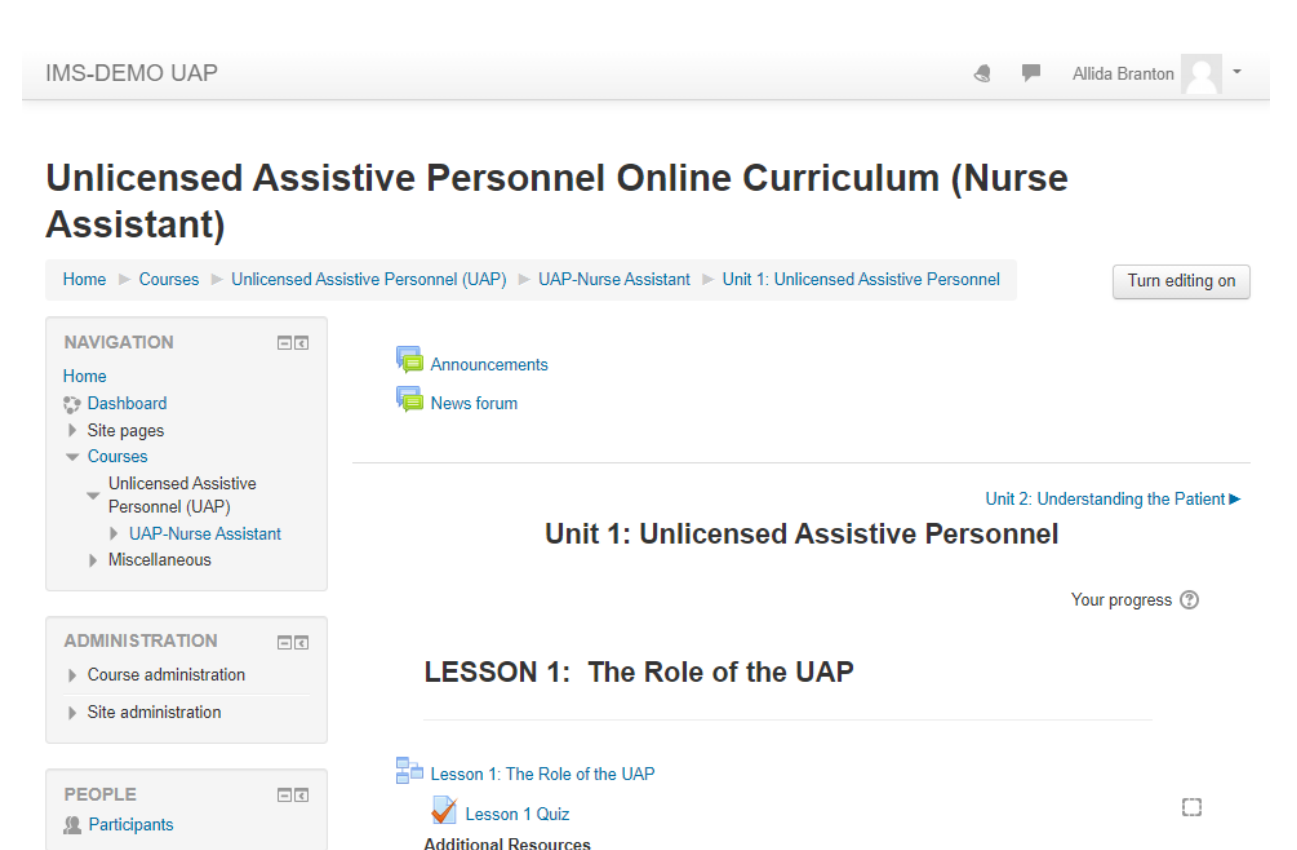

You are now in the first unit of the curriculum. Each unit contains a **lesson** identified by the icon that looks like three boxes. Lesson quiz is the assessment element for students to complete after they have reviewed the lesson content. The quizzes are computer graded as they are comprised of multiple choice, matching, or true/false questions.

Traits of a Professional UAP

🔟 Time Management Tips

If you prefer to print a copy of the quiz and/or answer sheet, you have that option in Unit 8: Instructor Resources. This unit is not visible to students. This is what the students see:

SECTION LINKS

12345678

- <

### **Unit 8: Instructor Resources**

Hidden from students

If you click on Participant's link located in the People block on the left side of the screen, a list of the students enrolled in the course will appear. You may access student profile information from this list by clicking on the student's name.

Below is an example of how a lesson is displayed for a student:

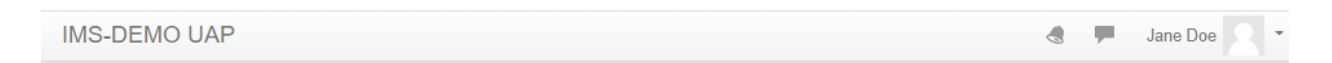

## **Unlicensed Assistive Personnel Online Curriculum (Nurse Assistant)**

| Home ► My courses ► UAP-Nurse                                                                                                    | Assistant  Unit 1: Unlicensed Assistive Personnel Lesson 1: The Role of the UAP                                                                                                    |
|----------------------------------------------------------------------------------------------------|----------------------------------------------------------------------------------------------------|
| LESSON MENU<br>Objectives<br>Welcome to the Unlicensed<br>Assistive Personnel Coursel<br>Qualities of the Successful UAP<br>Organizing Your Work<br>Understanding the Change of<br>Shift Report<br>Conduct That Will Result in Legal<br>or Disciplinary Action<br>Summary and Conclusion | Lesson 1: The Role of the UAP<br>Objectives<br>THE STUDENT WILL BE ABLE TO:<br>1. List qualities of a successful UAP.<br>2. Explain ways to organize work.<br>3. Explain the change of shift report.<br>4. List examples of conduct that will result in legal or disciplinary action. |
| NAVIGATION                                                                                                    | Next                                                                                                    |

Students have the option to create their own account and enroll themselves in each unit. A unique enrollment key has been created for each individual UAP online site.

The **Logout** link is located in the upper right corner of the screen.

See additional documentation for more information regarding Moodle Administrative Blocks and Curriculum Tools.

Folders: 7